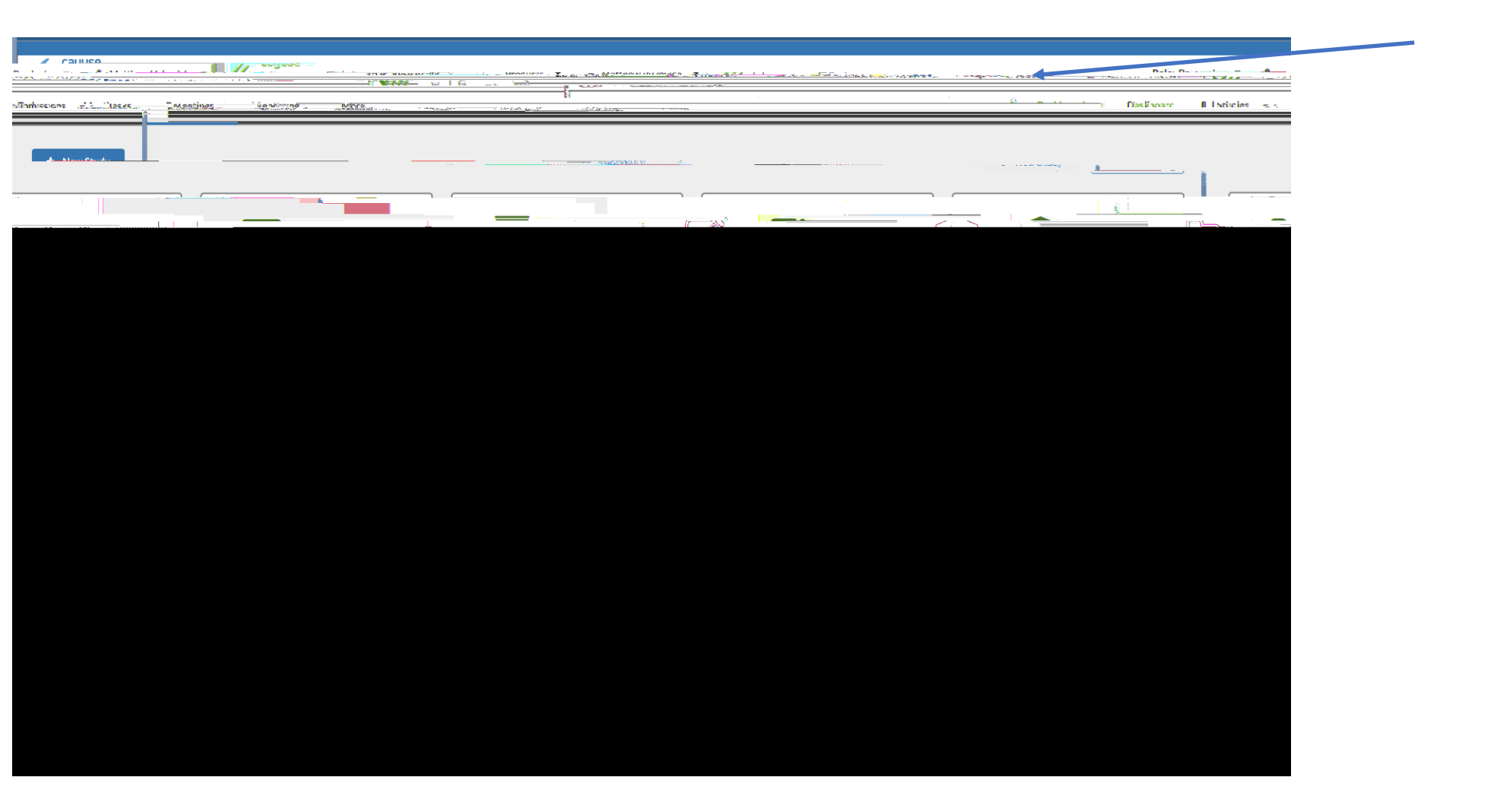

| чды ф ф <u>.</u>                                                                                                    |      | Street Or Britains     | orang corang                   |                                                                                                    | S-Later- APPRIL                          |
|----------------------------------------------------------------------------------------------------|------|------------------------|--------------------------------|----------------------------------------------------------------------------------------------------|------------------------------------------|
|                                                                                                    |      | Enter study title here |                                |                                                                                                    |                                          |
|                                                                                                    | ·    |                        |                                |                                                                                                    |                                          |
|                                                                                                    |      |                        |                                |                                                                                                    | PDF Delete                               |
| VII anno Transformation and a state of the state of the s |      | Submirginger           | N/A                            | energia de la composición de la composición de | an an an an an an an an an an an an an a |
|                                                                                                    | N894 |                        | Als minited backle Lord Darker |                                                                                                    | N/A                                      |

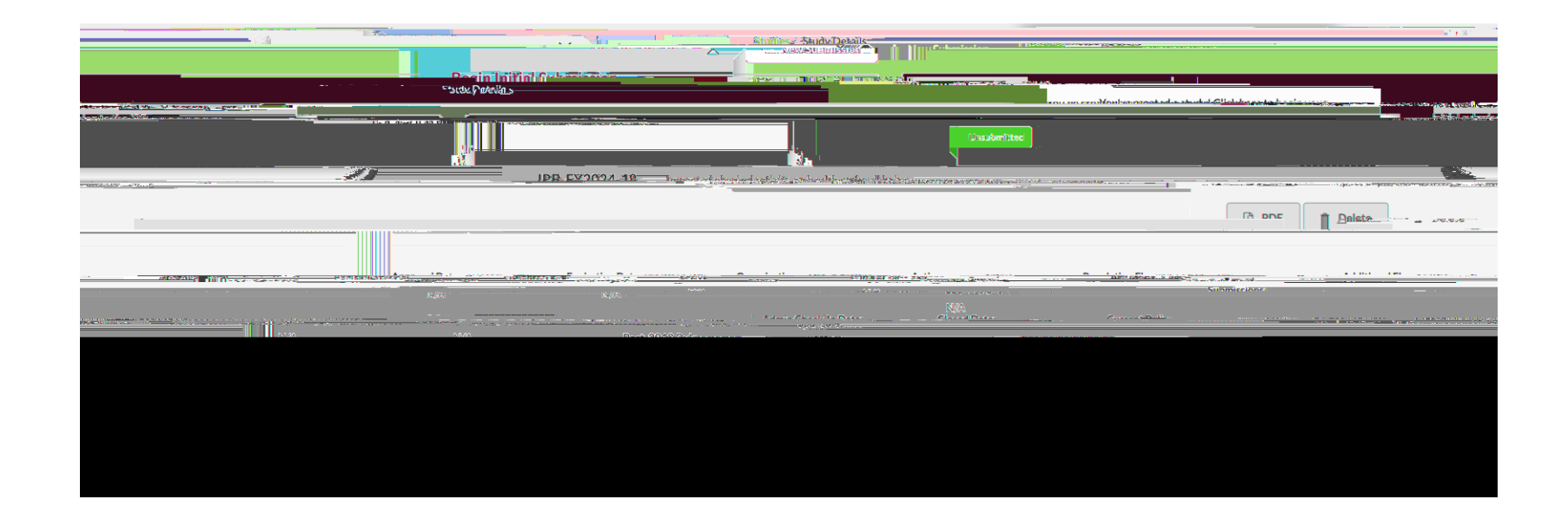

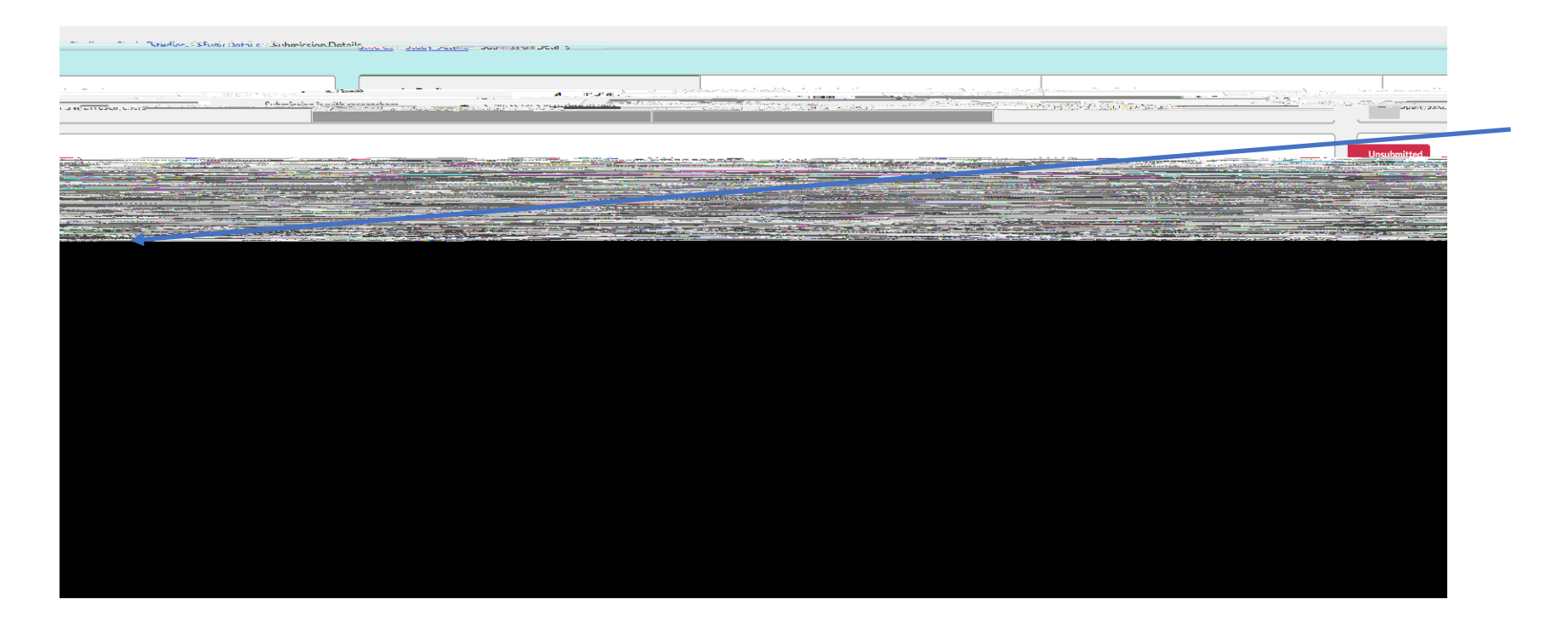

|                                                                                                    |                                                                                                    |                                                                                                    | accumonation and the second                                                                                                    |                                                                                                    |                                                                                                    |
|----------------------------------------------------------------------------------------------------|----------------------------------------------------------------------------------------------------|----------------------------------------------------------------------------------------------------|----------------------------------------------------------------------------------------------------|----------------------------------------------------------------------------------------------------|----------------------------------------------------------------------------------------------------|
| Section 1                                                                                                  |                                                                                                    | 1 M                                                                                                    |                                                                                                    |                                                                                                    |                                                                                                    |
|                                                                                                    |                                                                                                    |                                                                                                    |                                                                                                    |                                                                                                    |                                                                                                    |
|                                                                                                    | 45 **E 14 mt                                                                                                    | ·····                                                                                                    | W/n aama                                                                                                    |                                                                                                    | -                                                                                                    |
|                                                                                                    |                                                                                                    | Project Personnel                                                                                                    |                                                                                                    |                                                                                                    |                                                                                                    |
|                                                                                                    | Directory (Concerts News                                                                                        |                                                                                                    |                                                                                                    | n Thropada waatangalam                                                                                                    |                                                                                                    |
| an an an an an an an an an an an an an a                                                                   | andreas and an and a state of the state of the state of the state of the state of the state of the state of the |                                                                                                    |                                                                                                    | n 178 <sup>1</sup> etc State of the sole of the sole of the s | n man in shin an sidoni<br>Ya kanada a mana kuka                                                                                                    |
| III i hardsonals and said show                                                                             | Second State of the second second second second second                                                          |                                                                                                    | The second second second to a second second s                                                                                                    | Recruitment Process                                                                                                    |                                                                                                    |
|                                                                                                    |                                                                                                    | 1 Concert D                                                                                                    |                                                                                                    |                                                                                                    |                                                                                                    |
| າ ດາກກໍດີ ກາງຮ່ວຍເຮັດຕໍ່ຜູ້ເຮັດໃຫ້ການສຳເລີກ ແຫ່ງດີ ລົກ ໃຫ້ແຮງສາດແຮງໃນ ລະ ໃຫ້ແຜນລາວແຮງທ່າງ ແຮງທີ່ແລະ ທີ່ດ້າ | nandra Ananina ina sina di dikara Kabaran Kabupatén                                                             | Tribitation of second second sec | lotess                                                                                                    |                                                                                                    | Al could                                                                                                    |
| Der und Die derrecht                                                                                       |                                                                                                    | Tafad 40-menadalar ili ker allamaki Wasia dadaa misara                                                                                                    |                                                                                                    |                                                                                                    | Community of 1 and 1 and |
| ne againe da anna anna anna anna anna anna anna                                                            |                                                                                                    | · water spinit mentation and the spinit of the spinit                                                                                                    | Generation Bill Construction of the second second s |                                                                                                    |                                                                                                    |
| — — <u> </u>                                                                                               | ið                                                                                                    |                                                                                                    |                                                                                                    | ····                                                                                                    |                                                                                                    |
|                                                                                                    |                                                                                                    |                                                                                                    |                                                                                                    |                                                                                                    |                                                                                                    |
|                                                                                                    |                                                                                                    |                                                                                                    |                                                                                                    |                                                                                                    |                                                                                                    |
|                                                                                                    |                                                                                                    |                                                                                                    |                                                                                                    |                                                                                                    |                                                                                                    |
|                                                                                                    |                                                                                                    |                                                                                                    |                                                                                                    |                                                                                                    |                                                                                                    |
|                                                                                                    |                                                                                                    |                                                                                                    |                                                                                                    |                                                                                                    |                                                                                                    |
|                                                                                                    |                                                                                                    |                                                                                                    |                                                                                                    |                                                                                                    |                                                                                                    |
|                                                                                                    |                                                                                                    |                                                                                                    |                                                                                                    |                                                                                                    |                                                                                                    |
|                                                                                                    |                                                                                                    |                                                                                                    |                                                                                                    |                                                                                                    |                                                                                                    |
|                                                                                                    |                                                                                                    |                                                                                                    |                                                                                                    |                                                                                                    |                                                                                                    |
|                                                                                                    |                                                                                                    |                                                                                                    |                                                                                                    |                                                                                                    |                                                                                                    |
|                                                                                                    |                                                                                                    |                                                                                                    |                                                                                                    |                                                                                                    |                                                                                                    |
|                                                                                                    |                                                                                                    |                                                                                                    |                                                                                                    |                                                                                                    |                                                                                                    |
|                                                                                                    |                                                                                                    |                                                                                                    |                                                                                                    |                                                                                                    |                                                                                                    |
|                                                                                                    |                                                                                                    |                                                                                                    |                                                                                                    |                                                                                                    |                                                                                                    |
|                                                                                                    |                                                                                                    |                                                                                                    |                                                                                                    |                                                                                                    |                                                                                                    |

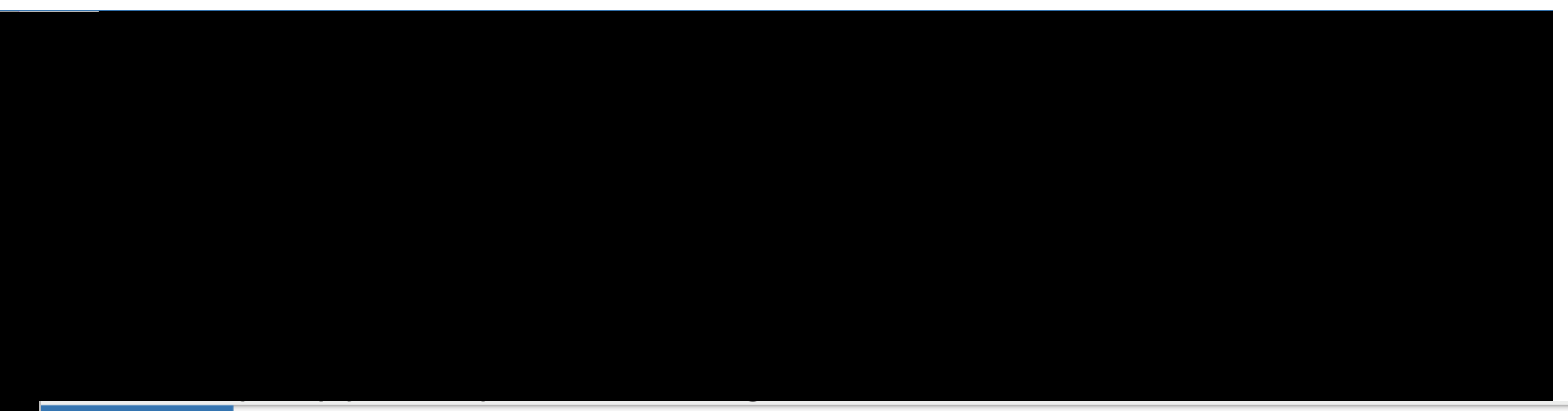

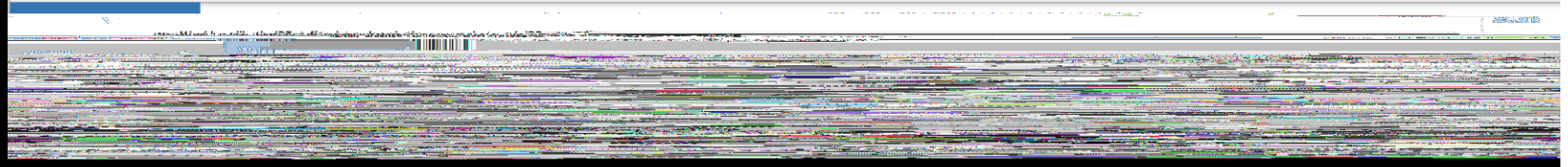

| 🖌 cayuse                    |                                |                                                                                                    |                |  |
|-----------------------------|--------------------------------|----------------------------------------------------------------------------------------------------|----------------|--|
|                             | RTP: Quality                   | And an and a second second second second second second second second second second second second second second |                |  |
| I IRB NUMBER: IRB-FY2024-27 |                                | Menteral A Addition Statisticale                                                                               | Medayes        |  |
|                             | SIGNOFICE I I MORC' OT I WEICH | artikity on health and w                                                                                       | /e heina nitis |  |
|                             |                                |                                                                                                    |                |  |
|                             |                                |                                                                                                    |                |  |
|                             |                                |                                                                                                    |                |  |
|                             |                                |                                                                                                    |                |  |
|                             |                                |                                                                                                    |                |  |
|                             |                                |                                                                                                    |                |  |
|                             |                                |                                                                                                    |                |  |
|                             |                                |                                                                                                    |                |  |
|                             |                                |                                                                                                    |                |  |
|                             |                                |                                                                                                    |                |  |
|                             |                                |                                                                                                    |                |  |
|                             |                                |                                                                                                    |                |  |
|                             |                                |                                                                                                    |                |  |
|                             |                                |                                                                                                    |                |  |
|                             |                                |                                                                                                    |                |  |
|                             |                                |                                                                                                    |                |  |
|                             |                                |                                                                                                    |                |  |
|                             |                                |                                                                                                    |                |  |
|                             |                                |                                                                                                    |                |  |
|                             |                                |                                                                                                    |                |  |
|                             |                                |                                                                                                    |                |  |
|                             |                                |                                                                                                    |                |  |
|                             |                                |                                                                                                    |                |  |
|                             |                                |                                                                                                    |                |  |

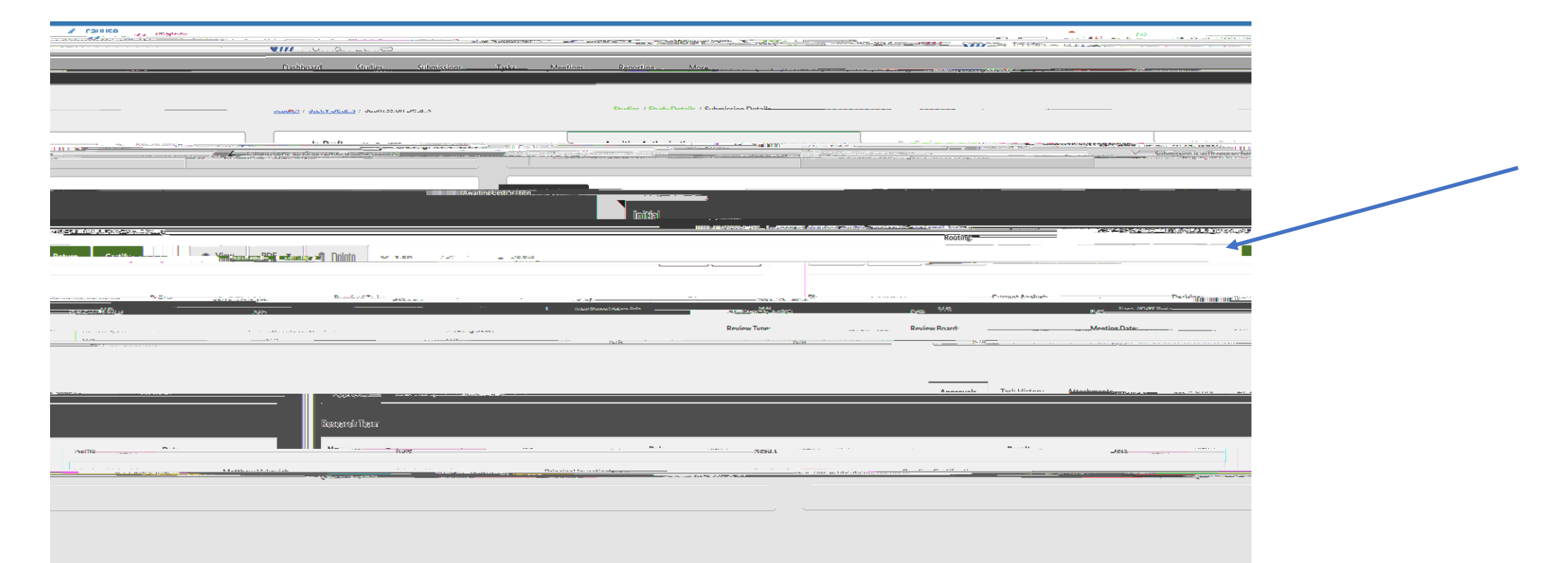

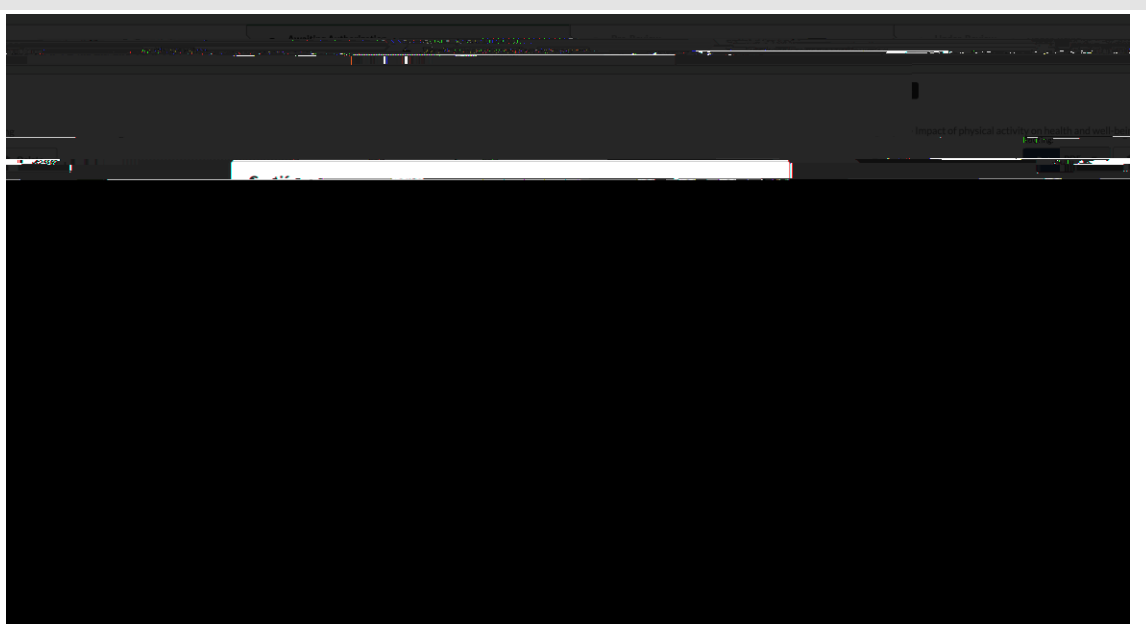

| Cayuse Cayuse |                                         |                    |              |                 |
|---------------|-----------------------------------------|--------------------|--------------|-----------------|
|               | Sec. 10.55                              | - Sm A . Statement |              |                 |
| มสีด <u>ง</u> | D                                       | Charles.           | Colorisation | Jasa Marthannes |
|               | t i i i i i i i i i i i i i i i i i i i |                    | B            |                 |
|               |                                         |                    |              |                 |
|               |                                         |                    |              |                 |
|               |                                         |                    |              |                 |
|               |                                         |                    |              |                 |
|               |                                         |                    |              |                 |
|               |                                         |                    |              |                 |
|               |                                         |                    |              |                 |
|               |                                         |                    |              |                 |
|               |                                         |                    |              |                 |
|               |                                         |                    |              |                 |
|               |                                         |                    |              |                 |
|               |                                         |                    |              |                 |
|               |                                         |                    |              |                 |
|               |                                         |                    |              |                 |
|               |                                         |                    |              |                 |

|                                                                        | nder Deutschen der Ausschen der Auss<br>Ausschen der Ausschen der Auss<br>Ausschen der Ausschen der Auss |
|------------------------------------------------------------------------|----------------------------------------------------------------------------------------------------|
| Parkkanna Caudia                                                       |                                                                                                    |
|                                                                        |                                                                                                    |
|                                                                        | Sections <                                                                                                    |
| noninklan<br>N V                                                       | Welcome Designet F                                                                                                    |
|                                                                        | 201909-08-001999                                                                                                    |
| O Sector Jack.                                                         | Project Description                                                                                                    |
| *Please provide the Cavuse Sponsored Projects Pronoval pr.Award.number |                                                                                                    |
|                                                                        |                                                                                                    |
|                                                                        |                                                                                                    |
|                                                                        | AHACH                                                                                                    |
|                                                                        |                                                                                                    |
|                                                                        | © No (2 165                                                                                                    |

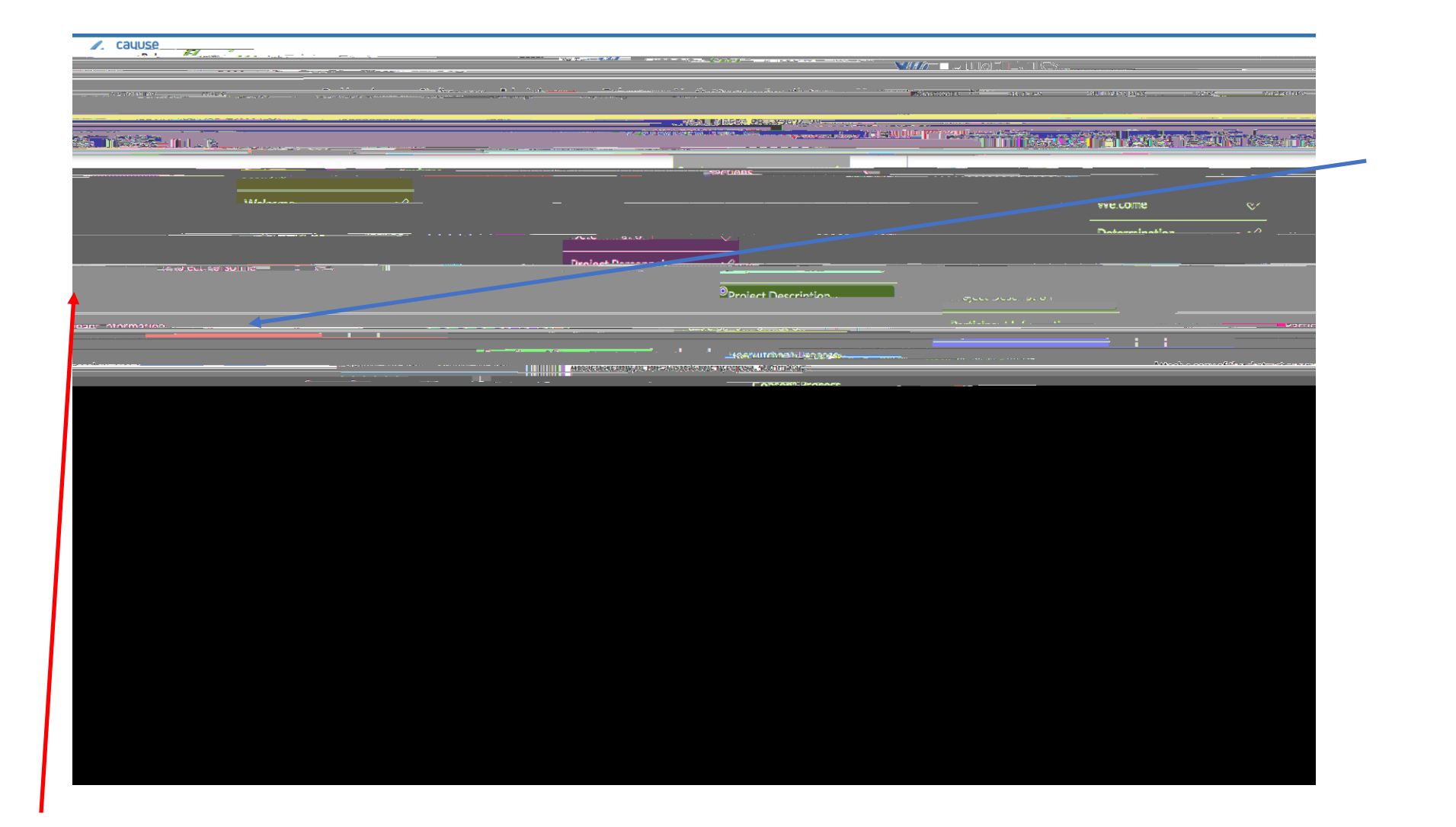

\*

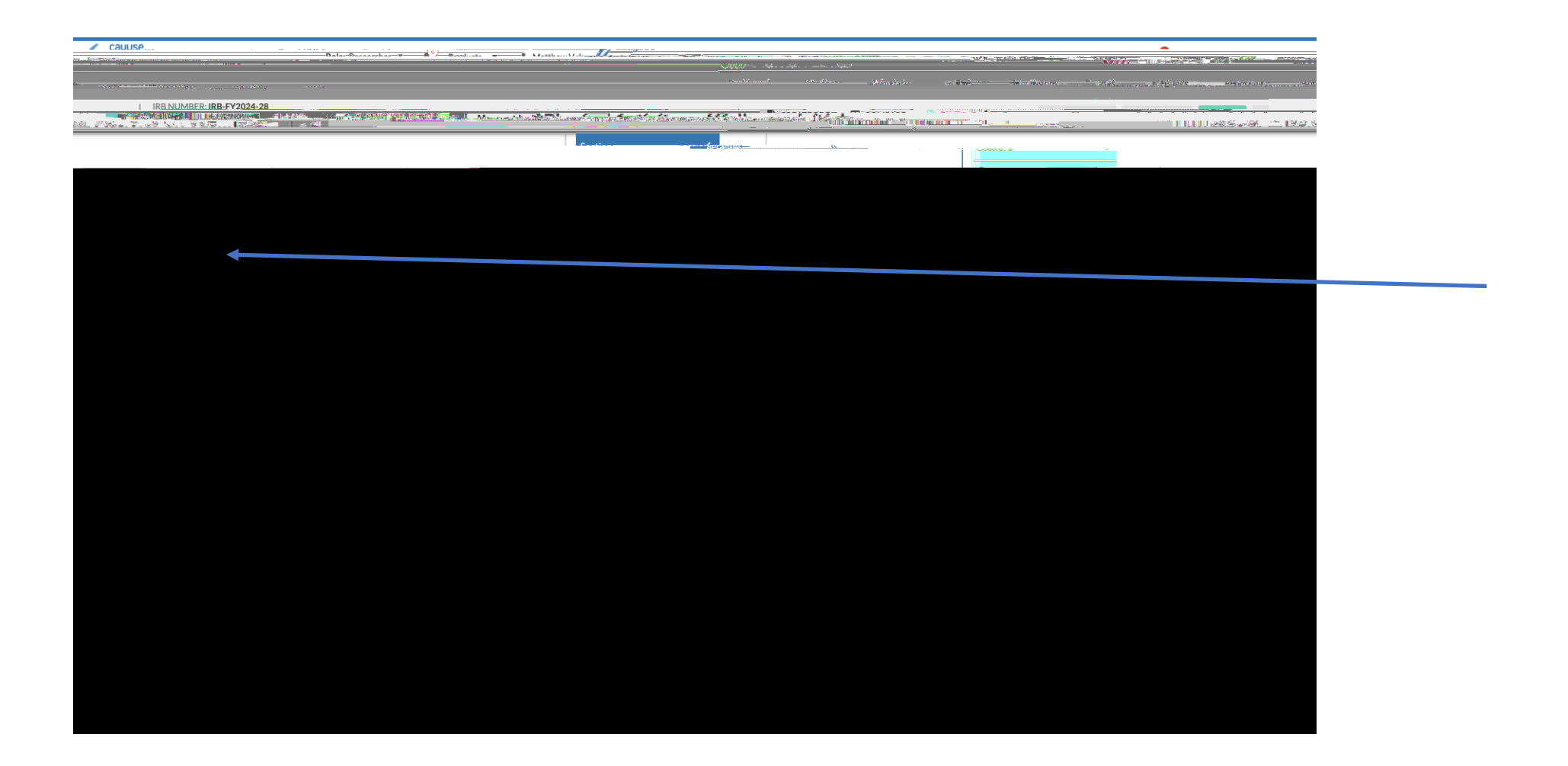

| Daysi - in rust Information | Bartonico M. San April 1997 Anno 1997 Anno |                                                                                                    |
|-----------------------------|----------------------------------------------------------------------------------------------------|----------------------------------------------------------------------------------------------------|
|                             | T PV                                                                                                    | <br>Management and the second second second second second second second second second second second second second s |

| and the second second sec                                                                                                    | Describe study seculation                                                                                        |                                                                                                    | MALTINE CONTRACTOR AND AND AND AND AND AND AND AND AND AND                                                                                                    |                                                                                                    |
|----------------------------------------------------------------------------------------------------|----------------------------------------------------------------------------------------------------|----------------------------------------------------------------------------------------------------|----------------------------------------------------------------------------------------------------|----------------------------------------------------------------------------------------------------|
|                                                                                                    |                                                                                                    |                                                                                                    |                                                                                                    |                                                                                                    |
|                                                                                                    |                                                                                                    |                                                                                                    |                                                                                                    |                                                                                                    |
|                                                                                                    | d 1 0 2 1 00                                                                                                    |                                                                                                    |                                                                                                    |                                                                                                    |
|                                                                                                    |                                                                                                    |                                                                                                    |                                                                                                    |                                                                                                    |
|                                                                                                    |                                                                                                    |                                                                                                    |                                                                                                    |                                                                                                    |
|                                                                                                    |                                                                                                    |                                                                                                    |                                                                                                    |                                                                                                    |
|                                                                                                    |                                                                                                    |                                                                                                    |                                                                                                    |                                                                                                    |
|                                                                                                    |                                                                                                    |                                                                                                    |                                                                                                    |                                                                                                    |
|                                                                                                    |                                                                                                    |                                                                                                    |                                                                                                    |                                                                                                    |
|                                                                                                    |                                                                                                    |                                                                                                    |                                                                                                    |                                                                                                    |
|                                                                                                    |                                                                                                    |                                                                                                    |                                                                                                    |                                                                                                    |
|                                                                                                    |                                                                                                    |                                                                                                    |                                                                                                    |                                                                                                    |
|                                                                                                    |                                                                                                    |                                                                                                    |                                                                                                    |                                                                                                    |
|                                                                                                    |                                                                                                    |                                                                                                    |                                                                                                    |                                                                                                    |
|                                                                                                    |                                                                                                    |                                                                                                    |                                                                                                    |                                                                                                    |
|                                                                                                    |                                                                                                    |                                                                                                    |                                                                                                    |                                                                                                    |
|                                                                                                    |                                                                                                    |                                                                                                    |                                                                                                    |                                                                                                    |
|                                                                                                    |                                                                                                    |                                                                                                    |                                                                                                    |                                                                                                    |
|                                                                                                    |                                                                                                    |                                                                                                    |                                                                                                    |                                                                                                    |
|                                                                                                    |                                                                                                    |                                                                                                    |                                                                                                    |                                                                                                    |
|                                                                                                    |                                                                                                    |                                                                                                    |                                                                                                    |                                                                                                    |
|                                                                                                    |                                                                                                    |                                                                                                    |                                                                                                    |                                                                                                    |
|                                                                                                    |                                                                                                    |                                                                                                    |                                                                                                    |                                                                                                    |
| All she shows a flact four shows a start of the start of the start of |                                                                                                    |                                                                                                    |                                                                                                    |                                                                                                    |
| and a second second second second second second second second second second second second second second second                                                                                                    |                                                                                                    |                                                                                                    |                                                                                                    | and a second second sec |
|                                                                                                    |                                                                                                    |                                                                                                    |                                                                                                    |                                                                                                    |
| · · · · ·                                                                                                    |                                                                                                    | Would Dile In Manual Automation                                                                                                    |                                                                                                    | /20 E BY B 80                                                                                                    |
|                                                                                                    |                                                                                                    |                                                                                                    |                                                                                                    |                                                                                                    |
|                                                                                                    |                                                                                                    |                                                                                                    |                                                                                                    |                                                                                                    |
|                                                                                                    | X                                                                                                    |                                                                                                    |                                                                                                    |                                                                                                    |
|                                                                                                    |                                                                                                    | and the second second sec                                                                                                    |                                                                                                    | 1 CH. M. J. 80. (1951)                                                                                                    |
|                                                                                                    |                                                                                                    |                                                                                                    |                                                                                                    | Children                                                                                                    |
|                                                                                                    |                                                                                                    |                                                                                                    |                                                                                                    | Cimaren                                                                                                    |
|                                                                                                    | <u> </u>                                                                                                    |                                                                                                    |                                                                                                    | Prisoners                                                                                                    |
|                                                                                                    |                                                                                                    |                                                                                                    |                                                                                                    |                                                                                                    |
|                                                                                                    |                                                                                                    | ○ V 0                                                                                                    |                                                                                                    |                                                                                                    |
|                                                                                                    |                                                                                                    |                                                                                                    | Tour students                                                                                                    |                                                                                                    |
|                                                                                                    |                                                                                                    |                                                                                                    | Emancinated                                                                                                    | Minore                                                                                                    |
| Entirent/Nacantee Grandy realidies                                                                                                    |                                                                                                    |                                                                                                    |                                                                                                    |                                                                                                    |
|                                                                                                    | anna a la cipir da anciente de la cipita de anticipitadore de anticipitadore de anticipitadore de anticipitadore |                                                                                                    |                                                                                                    |                                                                                                    |
|                                                                                                    |                                                                                                    | A REAL PROPERTY AND A DESCRIPTION OF A DESCRIPTION OF A D |                                                                                                    |                                                                                                    |
|                                                                                                    |                                                                                                    | Individuals with linking Earlich nanfalange wares                                                                                                    | CORD-READ                                                                                                    |                                                                                                    |
|                                                                                                    |                                                                                                    |                                                                                                    | and and the family of the state of the state | College College and the commencement                                                                                                    |
|                                                                                                    |                                                                                                    | American Indian and Indian Alexandre                                                                                                    |                                                                                                    |                                                                                                    |

S I 0 0 19 10 ± 200 ± 1 ± 1 ± 1

| ] <b>F</b> réetson                                                                                                    |
|----------------------------------------------------------------------------------------------------|
|                                                                                                    |
| Phone/text message                                                                                                    |
|                                                                                                    |
|                                                                                                    |
|                                                                                                    |
|                                                                                                    |
| Word of south TV. W.M. IMPAT                                                                                                    |
|                                                                                                    |
|                                                                                                    |
|                                                                                                    |
|                                                                                                    |
| Nerroally united and the second second s |
|                                                                                                    |
|                                                                                                    |
|                                                                                                    |
|                                                                                                    |
|                                                                                                    |
|                                                                                                    |
|                                                                                                    |
|                                                                                                    |
|                                                                                                    |
|                                                                                                    |
|                                                                                                    |
|                                                                                                    |
|                                                                                                    |
|                                                                                                    |
|                                                                                                    |
|                                                                                                    |
|                                                                                                    |
|                                                                                                    |
|                                                                                                    |
|                                                                                                    |
|                                                                                                    |
|                                                                                                    |
|                                                                                                    |
|                                                                                                    |

## **Consent Process**

| LIL 1_U TO 12 / CONSTANT / CONSTANT / C                 |                                                                                                    |
|----------------------------------------------------------------------------------------------------|----------------------------------------------------------------------------------------------------|
|                                                                                                    |                                                                                                    |
|                                                                                                    |                                                                                                    |
|                                                                                                    | mental and the second part of the second part of the second second s                                                                                                    |
|                                                                                                    |                                                                                                    |
|                                                                                                    | АТТАСН                                                                                                    |
|                                                                                                    |                                                                                                    |
| - No. V.O. 407, 1947, 1947, 19 | 5-2 <sup>0</sup>                                                                                                    |
|                                                                                                    |                                                                                                    |
|                                                                                                    |                                                                                                    |
| Signed mormed consent.                                                                                                    | C. Constitution and the second second s |
| 1997 and a start and a start and a start and a start a start a st                                                                                                    | E CULORIES RURGERE L VOLE, A GREEKAAR ARES ROUCOURS (IS AN RECUTORIES SIGNATION)                                                                                                    |
|                                                                                                    | na ec consen.                                                                                                    |
| S A DE A DE A DE A DE A DE A DE A DE A D                                                                                                    |                                                                                                    |
|                                                                                                    | 1 1 4-97.2019 (R 220562) 1, 4936-36576 3, 2777, 4937-361, 283, 2863, 283, 283, 283, 283, 283, 283, 283, 28                                                                                                    |
|                                                                                                    | Other                                                                                                    |

| ká cen nékří bění ří deseráků govek i ří chogovicík 🗅 ázán konsultáski. V dli inig, proseng se veza rezonnant une ter gospozerom storom 💷 | an an an an an an an an an an an an an a |
|----------------------------------------------------------------------------------------------------|------------------------------------------|
|                                                                                                    |                                          |
|                                                                                                    |                                          |
|                                                                                                    |                                          |
|                                                                                                    |                                          |
|                                                                                                    |                                          |
|                                                                                                    |                                          |
|                                                                                                    |                                          |
|                                                                                                    |                                          |

| Cause                                                                                                    |                                                                                                    |
|----------------------------------------------------------------------------------------------------|----------------------------------------------------------------------------------------------------|
|                                                                                                    | Theorem States Street Street S |
|                                                                                                    |                                                                                                    |
|                                                                                                    | Section                                                                                                    |
| Compliance                                                                                                    | Weitzuns                                                                                                    |
| viget Parasentel     V       The Principal Investigator Agrees to     Investigator Agrees to       Investigator accesses for the principal investigator Agrees to     Investigator Agrees to |                                                                                                    |
|                                                                                                    |                                                                                                    |
|                                                                                                    |                                                                                                    |
| Risk, Privacy, Confi. 🦛                                                                                                    | Compliance                                                                                                    |
|                                                                                                    |                                                                                                    |
|                                                                                                    |                                                                                                    |
|                                                                                                    |                                                                                                    |
|                                                                                                    |                                                                                                    |

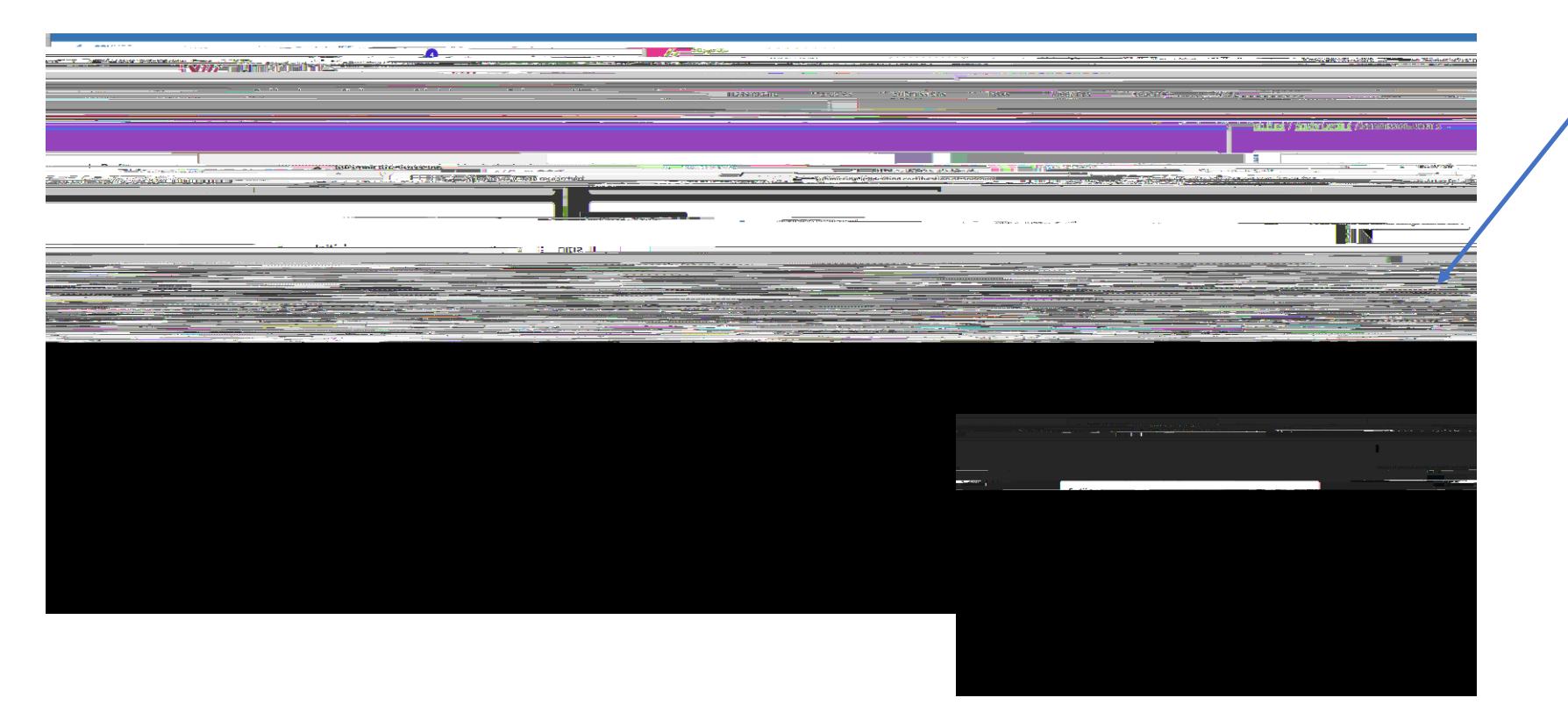

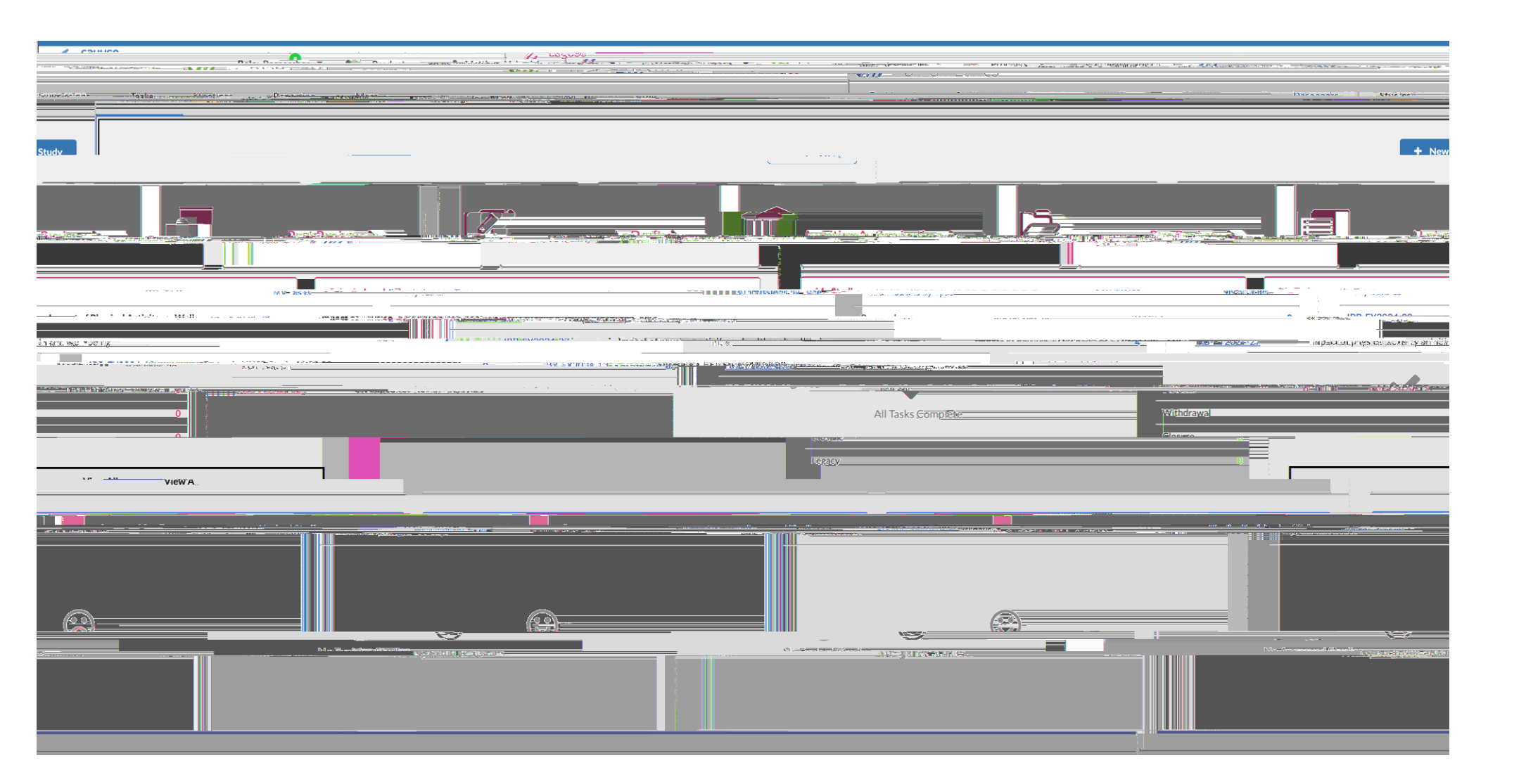